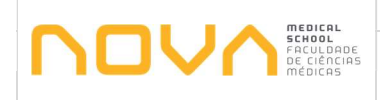

## 1. Objetivo

O presente procedimento tem por objetivo definir as ações a organização do Programa Erasmus<sup>+</sup> Estágios em Mobilidade Outgoing.

Organização do Concurso dos alunos do MIM ao Programa Erasmus+ Estágios, reuniões com a Coordenação dos Programas de Mobilidade (CPM), planos de estágio, documentação obrigatória antes, durante e depois da mobilidade, emissão de contratos e Relatórios Finais.

## 2. Âmbito

Este procedimento aplica-se ao Programa Erasmus<sup>+</sup> Estágios em Mobilidade Outgoing, para os alunos da NMS.

## 3. Enquadramento

Procedimentos para os alunos de Mobilidade Outgoing da NMS.

## 4. Fluxograma e respetiva descrição detalhada

De seguida são apresentados o diagrama de fluxo e respetiva descrição detalhada das ações que devem ser tomadas durante a organização do Programa Erasmus<sup>+</sup> Estágios em Mobilidade Outgoing.

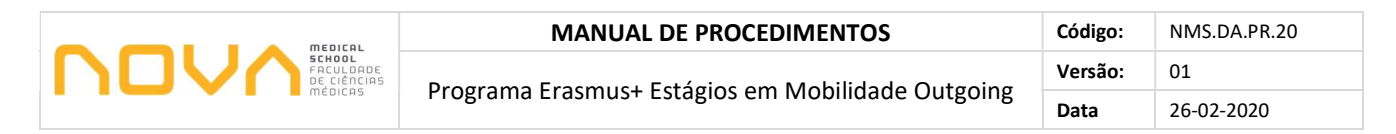

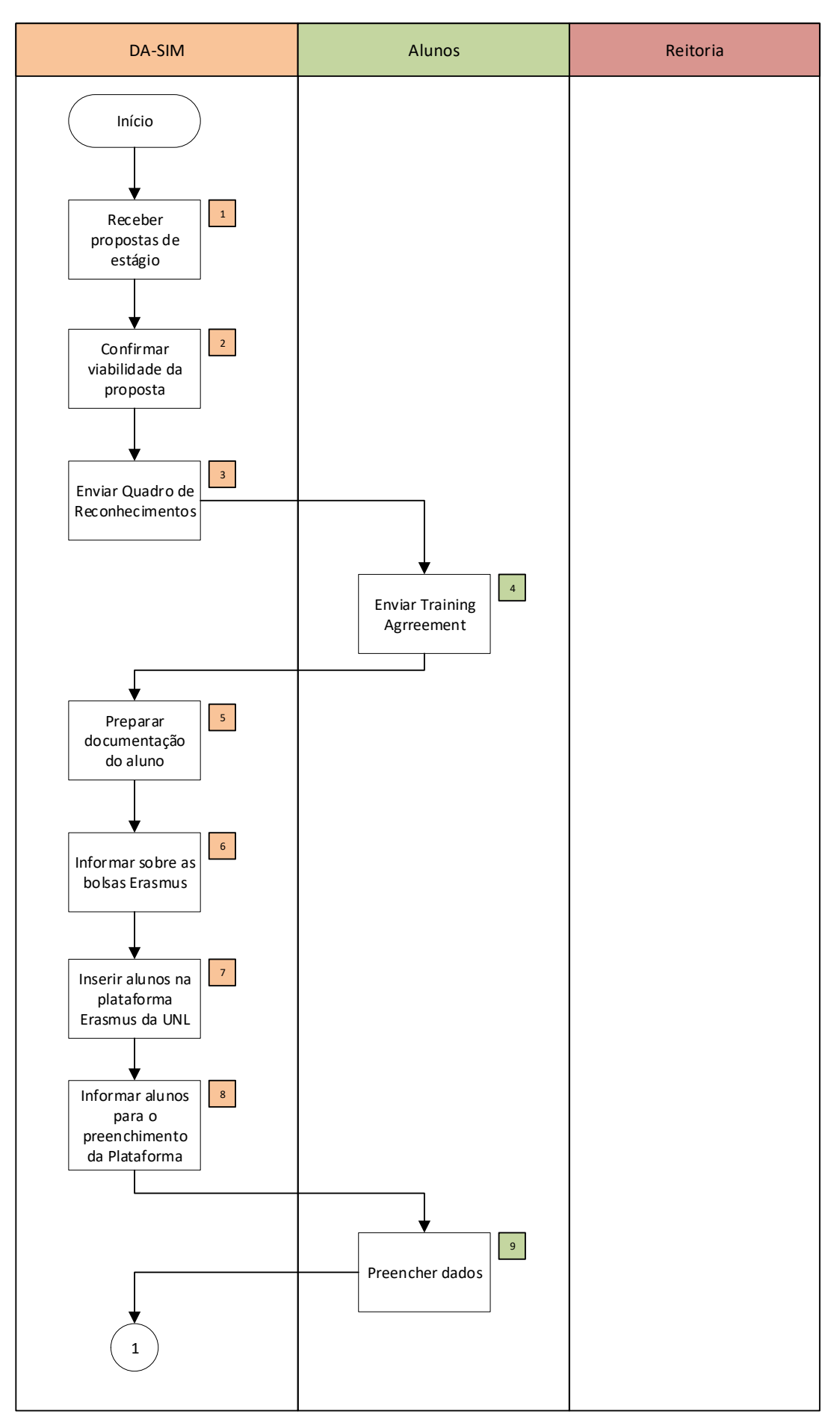

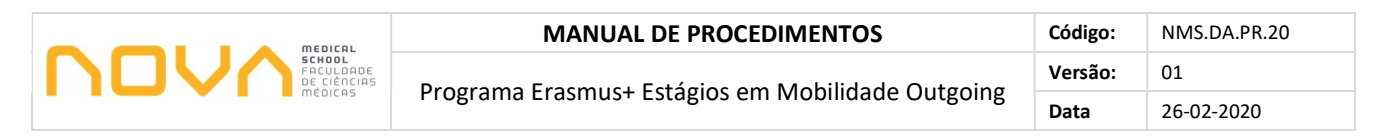

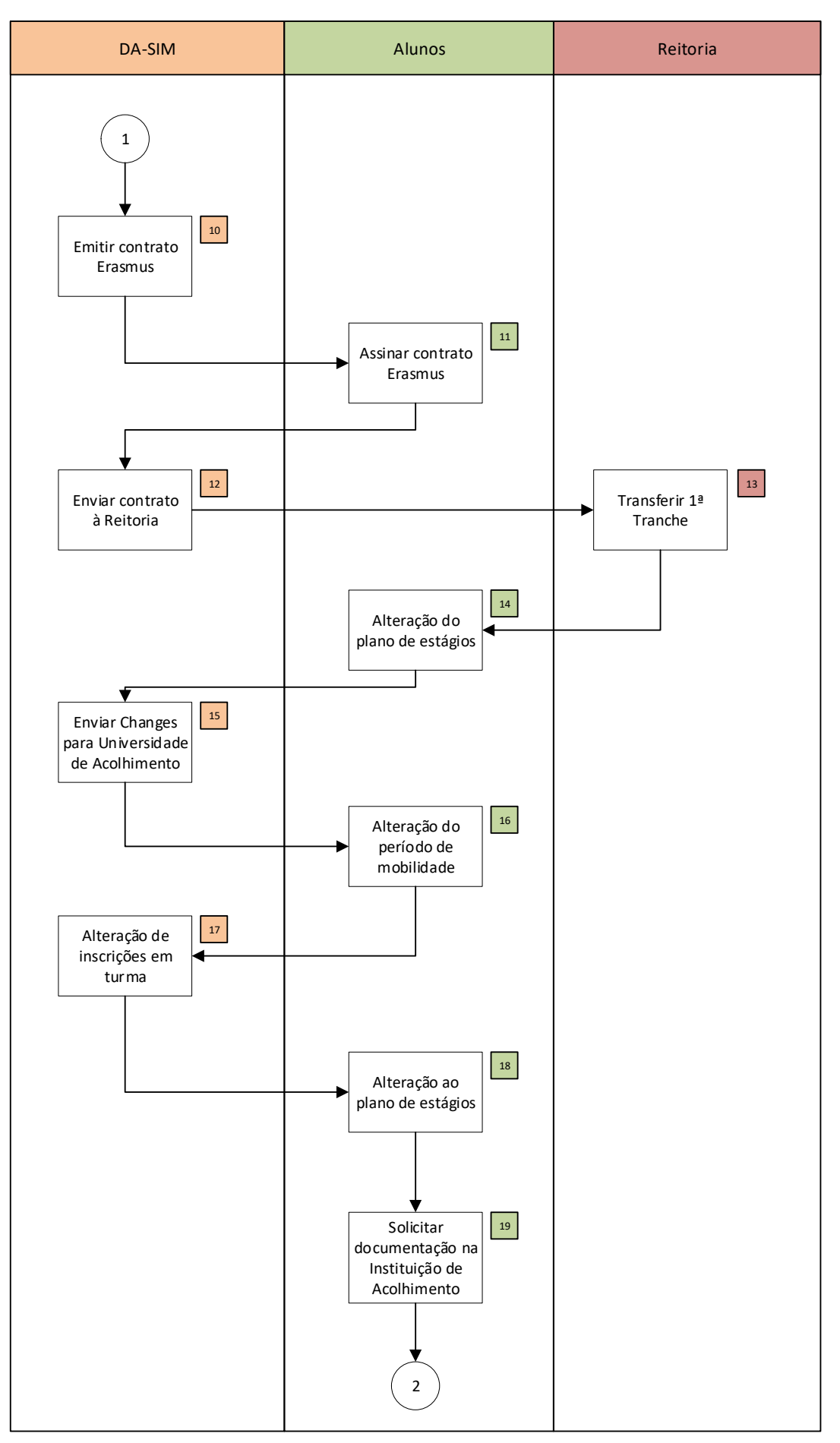

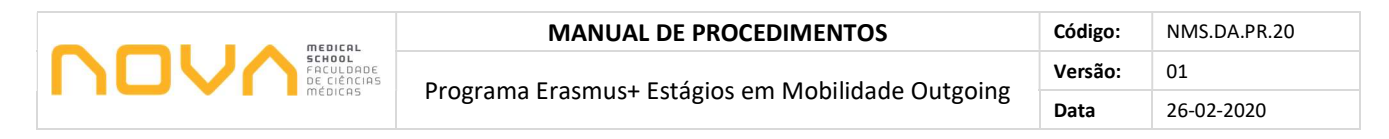

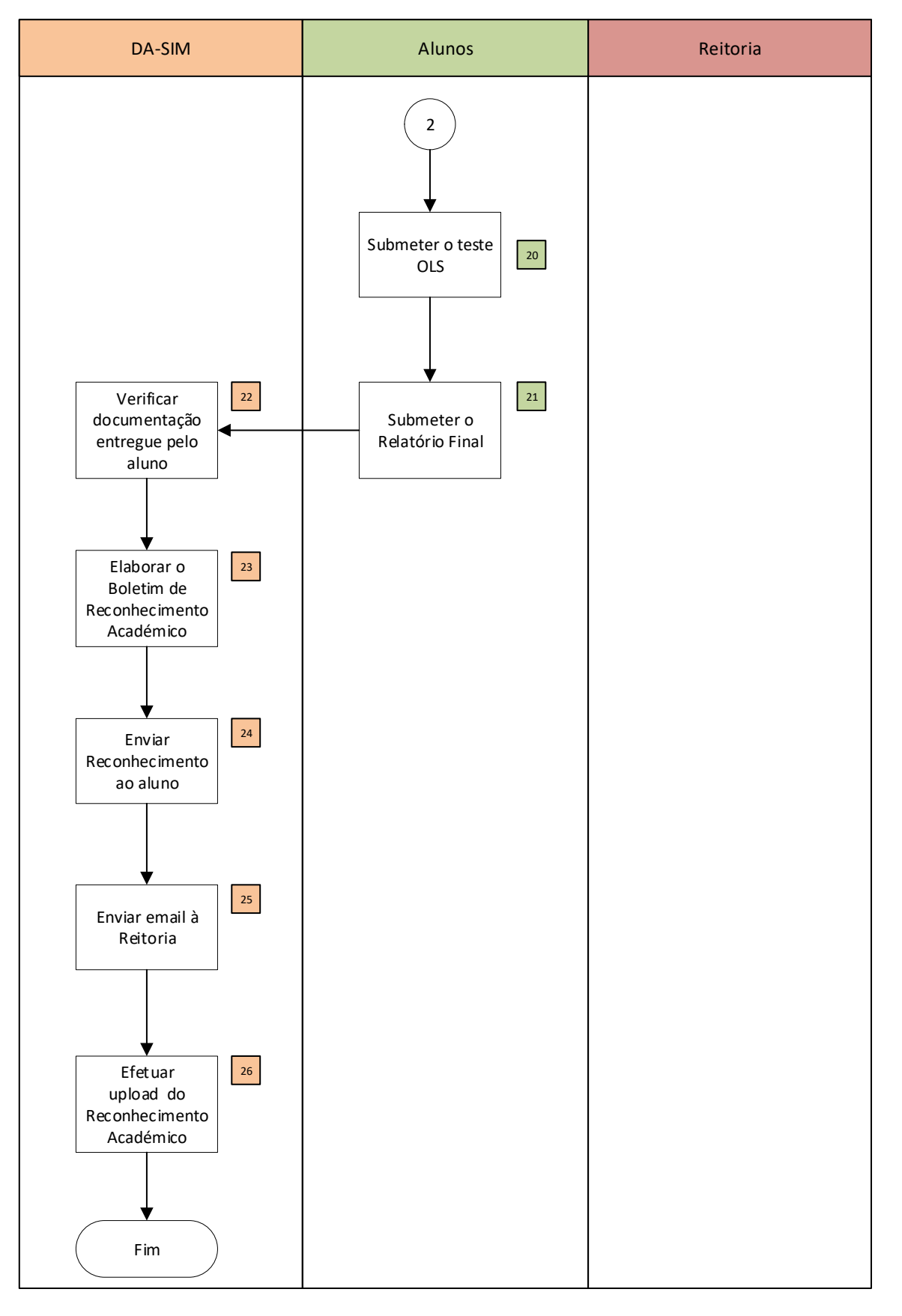

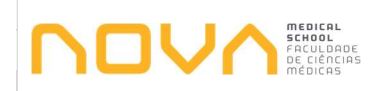

| Nº | Descrição                                                                                                    | Responsáveis | Documentos                                                                 |
|----|----------------------------------------------------------------------------------------------------|--------------|----------------------------------------------------------------------------|
| 1  | Receber propostas de estágio<br>Até 15 de maio, receção de propostas de estágio por email.                                                                                                    | DA-SIM       |                                                                            |
| 2  | <b>Confirmar viabilidade da proposta</b><br>Confirmar com a CPM a viabilidade da proposta do aluno e elaborar o<br>Quadro de Reconhecimentos (QR).                                                                                                    | DA-SIM       |                                                                            |
| 3  | <b>Enviar Quadro de reconhecimentos</b><br>Enviar ao aluno por email o QR para assinatura.                                                                                                    | DA-SIM       |                                                                            |
| 4  | <ul> <li>Enviar Training Agreement</li> <li>O aluno deverá preparar os documentos necessários à sua candidatura, nomeadamente o preenchimento do Training Agreement (TA).</li> <li>O TA deve ser preenchido sempre a computador, assinado e devolvido à DA-SIM, por email. O aluno assina sempre 1º e só depois a CPM.</li> </ul>                                                                   | Alunos       | Training<br>Agreement                                                      |
| 5  | Preparar documentação do aluno<br>Pode haver a necessidade de preparação de alguma documentação que<br>seja necessária para o aluno apresentar na faculdade de acolhimento.<br>Ex: emissão de Transcript of Records de alunos <i>outgoing</i> ; declarações<br>de comprovativo de matrícula; declarações de seguro escolar.                                                                         | DA-SIM       | Transcript of<br>Records                                                   |
| 6  | Informar sobre as bolsas Erasmus<br>Informar os alunos que pretendam receber bolsa erasmus estágios que<br>devem preencher o formulário de candidatura, disponível no <i>Moodle</i><br>até 15 de maio. Caso ultrapasse o prazo da entrega do formulário de<br>candidatura, os alunos podem prosseguir com a mobilidade, mas<br>apenas receberão bolsa se a Reitoria tiver financiamento disponível. | DA-SIM       | https://moodl<br>e.nms.unl.pt/c<br>ourse/view.ph<br>p?id=530#sect<br>ion-5 |
| 7  | Inserir alunos na plataforma ERASMUS da UNL<br>Inserir os alunos de Estágio na plataforma ERASMUS da UNL<br>( <u>https://erasmus.unl.pt/default/</u> ).                                                                                                    | DA-SIM       |                                                                            |

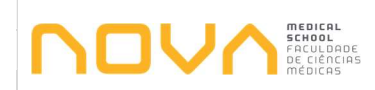

| Nº | Descrição                                                                                                    | Responsáveis | Documentos                     |
|----|----------------------------------------------------------------------------------------------------|--------------|--------------------------------|
| 8  | Informar alunos para o preenchimento da Plataforma<br>Envio de email aos alunos a informar de que dispõem de 15 dias para<br>preencher os dados pessoais na plataforma e fazer o upload do NIB,<br>com comprovativo de titularidade.                                                                                                    | DA-SIM       |                                |
| 9  | Preencher dados<br>Dispõem de 15 dias para preencher os dados pessoais.                                                                                                    | Alunos       |                                |
| 10 | Emitir contrato Erasmus<br>Contrato ERASMUS: Após validação de todos os documentos pessoais<br>e das 3 assinaturas no TA, a DA-SIM faz o <i>upload</i> da informação que<br>consta da Plataforma ERASMUS da UNL e "cola" no Excel com o nome<br>"_ERASMUS+ ESTÁGIOS 2019-2020_ponto de situação" que está na<br>Pasta ERASMUS+ ESTÁGIOS 2019-2020.<br>A DA-SIM emite e envia o contrato ERASMUS ao aluno. Este contrato<br>engloba as datas de mobilidade inseridas na plataforma, sendo estas<br>apenas indicativas. | DA-SIM       | ERASMUS+<br>ESTÁGIOS 2019-2020 |
| 11 | Assinar contrato Erasmus<br>O aluno deve imprimir e ler o Contrato, assinar e enviar por email,<br>digitalizado em formato pdf.                                                                                                    | Alunos       |                                |
| 12 | Enviar Contrato à Reitoria<br>Após assinatura pelo aluno do contrato Erasmus, a DA-SIM faz o seu<br>envio por email à Reitoria, para efeitos de assinatura do senhor Vice-<br>Reitor assinar.                                                                                                    | DA-SIM       |                                |
| 13 | Transferir 1ª Tranche         Após assinatura pelo aluno do contrato Erasmus, a Reitoria transfere a 1ª tranche da bolsa Erasmus (caso se aplique).         Bolsas ERASMUS: a distribuição das bolsas é feita pela Reitoria com base nas datas de mobilidade enviadas num ficheiro excel (as mesmas da plataforma UNL).                                                                                                    | Reitoria     |                                |

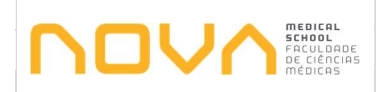

| Nº | Descrição                                                                                                    | Responsáveis | Documentos |
|----|----------------------------------------------------------------------------------------------------|--------------|------------|
| 14 | Alteração do plano de estágios<br>Durante a mobilidade, pode haver alterações ao plano de estudos<br>inicialmente proposto. Nestes casos, o aluno deverá enviar um pedido<br>de autorização prévia, por email e devidamente fundamentado à CPM.<br>Qualquer alteração deve ser feita durante o 1º mês de mobilidade.<br>Após este prazo, só mesmo por imposição da universidade de<br>acolhimento. Depois de autorizado o pedido, o aluno pode elaborar o<br>Changes, em computador, assinar e enviar para a DA-SIM.<br>Preenchimento do Changes: inserir unicamente a unidade curricular a<br>eliminar, a razão e respetivo nº de ECTS e/ou a unidade curricular a<br>adicionar, razão e respetivo nº de ECTS. O total de ECTS deverá ser<br>apenas a soma das UC adicionadas. As alterações ao nº de ECTS<br>também devem ser registadas. | Alunos       | Changes    |
| 15 | Enviar Changes para a Universidade de acolhimento<br>A DA-SIM depois enviará para a universidade de acolhimento por email.                                                                                                    | DA-SIM       |            |

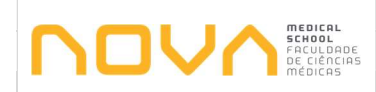

| Nº | Descrição                                                                                                    | Responsáveis | Documentos                                              |
|----|----------------------------------------------------------------------------------------------------|--------------|---------------------------------------------------------|
| 16 | Alteração do período de mobilidade<br>Durante a mobilidade pode haver alterações ao período de mobilidade,<br>nomeadamente reduções ou prolongamentos.<br>Em ambos os casos é obrigatório o preenchimento do Formulário de<br>alteração de datas de mobilidade assim que se tiver as datas definitivas.                                                                                                    | Alunos       | Formulário de<br>alteração de<br>datas de<br>mobilidade |
| 17 | Alteração de inscrições em turma<br>No caso de o estudante solicitar um prolongamento ou redução do<br>período de estudos, temos de solicitar à Chefe de Divisão que elimine<br>ou acrescente as inscrições em turma. Enviar email aos Regentes,<br>Secretariados, Comissões de Curso e DA-SG. De seguida temos de<br>aceder ao SOPHIA/aluno/alterar/estatutos e atualizar as datas do<br>estatuto de Mobilidade <i>Outgoing</i> . | DA-SIM       |                                                         |

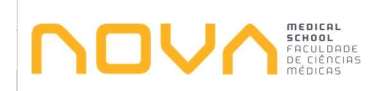

| Nº | Descrição                                                                                                    | Responsáveis | Documentos                                                                                                    |
|----|----------------------------------------------------------------------------------------------------|--------------|----------------------------------------------------------------------------------------------------|
| 18 | Alteração ao plano de estágios<br>Nestes casos, o aluno deverá enviar um pedido de autorização prévia,<br>por email e devidamente fundamentado à CPM. Qualquer alteração<br>deve ser feita durante o 1º mês de mobilidade. Após este prazo, só<br>mesmo por imposição da universidade de acolhimento. Depois de<br>autorizado o pedido, o aluno pode elaborar o Changes, em<br>computador, assinar e enviar para a DA-SIM. A DA-SIM depois enviará<br>para a universidade de acolhimento por email.<br>Preenchimento do Changes: inserir unicamente a unidade curricular a<br>eliminar, a razão e respetivo nº de ECTS e/ou a unidade curricular a<br>adicionar, razão e respetivo nº de ECTS. O total de ECTS deverá ser<br>apenas a soma das UC adicionadas. As alterações ao nº de ECTS<br>também devem ser registadas. | Alunos       | Changes                                                                                                    |
| 19 | Solicitar documentação na Instituição de Acolhimento No final da mobilidade os alunos devem trazer sempre o original do documento "Declaração de Estadia (DE)" assinado e carimbado pela universidade de acolhimento, indicando as datas de início e fim de mobilidade. Antes de entregarem o original na DA-SIM, têm que efetuar o upload na plataforma. Devem também solicitar a emissão do "Transcript of Records (ToR)". Sempre que possível trazer o original ou pedir à Universidade de Acolhimento para enviar diretamente para a DA-SIM. Adicionalmente, em casos somente definidos pela CPM, será necessário trazer o documento "Certificado de estágio (clinical training)", que atesta o nº de horas de estágio, trazer sempre o documento original assinado e carimbado pelo hospital e universidade.          | Alunos       | Declaração de<br>Estadia (DE)<br>Transcript of<br>Records (ToR)<br>Certificado de<br>estágio<br>(clinical<br>training) |

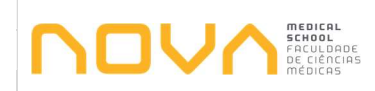

| Nº | Descrição                                                                                                    | Responsáveis | Documentos      |
|----|----------------------------------------------------------------------------------------------------|--------------|-----------------|
| 20 | Submeter o teste OLS<br>Os alunos têm igualmente que submeter o teste OLS (Online Linguistic<br>Support), uma vez que se trata de uma ferramenta do programa<br>Erasmus+, que visa avaliar a evolução linguística dos alunos em<br>mobilidade. As credenciais são emitidas pela Reitoria no início da<br>mobilidade e no final da mesma.                                                                                                    | Alunos       | Teste OLS       |
| 21 | Submeter o Relatório Final<br>Para além do teste de OLS, o aluno terá que submeter o Relatório Final<br>(uma avaliação do seu período de mobilidade), sendo as credenciais<br>também emitidas pela Reitoria. O aluno dispõe de 6 semanas para<br>cumprir com os passos atrás descritos. O não cumprimento destes<br>requisitos pode resultar na anulação da mobilidade, devolução de bolsa<br>(se aplicável) e anulação do reconhecimento académico. | Alunos       | Relatório Final |
| 22 | Verificar documentação entregue pelo aluno<br>Com base nos documentos entregues pelo aluno, a DA-SIM deve<br>confirmar se o ToR está de acordo com o acordado no Learning<br>Agreement (LA).                                                                                                    | DA-SIM       |                 |
| 23 | Elaborar o Boletim de Reconhecimento Académico<br>Elaborar o reconhecimento académico e solicitar a assinatura à CPM.                                                                                                    | DA-SIM       |                 |
| 24 | Enviar Reconhecimento ao aluno<br>Enviar email ao aluno com cópia do reconhecimento e entregar os<br>originais na DA-SG.                                                                                                    | DA-SIM       |                 |
| 25 | Enviar email à Reitoria<br>Após verificar o cumprimento de todos os requisitos e validar os<br>documentos na plataforma ERASMUS da UNL, informar a Reitoria para<br>procederem ao pagamento da 2ª tranche e/ou finalização do processo<br>de mobilidade do aluno.                                                                                                    | DA-SIM       |                 |
| 26 | Efetuar upload do Reconhecimento Académico<br>Entregar os originais na DA-SG e efetuar o upload do reconhecimento<br>académico na plataforma ERASMUS da UNL.                                                                                                    | DA-SIM       |                 |